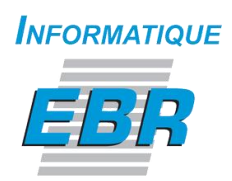

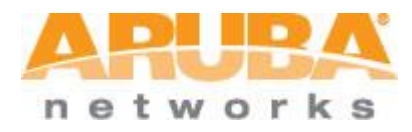

# Aruba Instant How to schedule broadcasting SSIDs using Airwave platform

By Paul Gallant, ing at Aruba Networks Inc. CWNA, CWSP, ACMP

Edited By Haythem Kefi, Project Manager at Informatique EBR Inc. ACMP

# Summary

| Create a new IAPs Group with disabled SSIDs1                        |
|---------------------------------------------------------------------|
| Duplicate the existing IAPs Group1                                  |
| Duplicate the IAPs Group1                                           |
| Change the new Group name and Duplicate2                            |
| Change Group display options                                        |
| Set NTP servers                                                     |
| Save and Apply                                                      |
| Apply changes Now                                                   |
| Move IAPs Group from EBR to EBR-Night5                              |
| Select APs/Devices tab                                              |
| Move all instant AP in EBR Folder from EBR Group to EBR-Night Group |
| Schedule the move                                                   |
| Airwave redirect to System > Configuration change Job7              |
| Disable SSIDs7                                                      |
| Move IAPs Group From EBR-Night to EBR                               |
| Select APs/Devices tab                                              |
| Move IAPs from EBR-Night Group to EBR Group                         |
| Schedule the Move                                                   |
| Airwave redirect to System > Configuration Change Job10             |
| Airwave Sync IAPs configuration10                                   |
| Airwave Sync IAPs successfully10                                    |

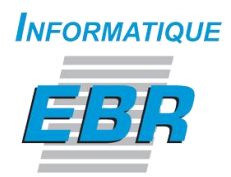

# *Create a new IAPs Group with disabled SSIDs*

*The aim of this How to is to set a time range for IAPs to stop broadcasting SSIDs using the Airwave platform*<sup>1</sup>*. This can be done in three (3) main Steps.* 

## Duplicate the existing IAPs Group

#### Duplicate the IAPs Group

| A PU                                   | r k s                                                |                                           |                                                           | de No                               | ouveaux périph  | ériques: 0                  | 🛧 Actif:                     | 7 🕈 Inac           | tif: 1 ≠ Différ         | ente: 2 🥝 Si             | uspect: 316 🕴 Clie  | ents: 2 🎽 Ale | ertes: 2 |
|----------------------------------------|------------------------------------------------------|-------------------------------------------|-----------------------------------------------------------|-------------------------------------|-----------------|-----------------------------|------------------------------|--------------------|-------------------------|--------------------------|---------------------|---------------|----------|
| Home                                   | Groups                                               | APs/De                                    | vices Client                                              | s Rep                               | oorts Syster    | n Devi                      | e Setup                      | AMP Set            | tup RAPIDS              | VisualRF                 |                     |               |          |
| List                                   |                                                      |                                           |                                                           |                                     |                 |                             |                              |                    |                         |                          |                     |               |          |
| A device<br>A<br>Compare<br>1-5 ▼ of 5 | two groups<br>Groups Page<br>Name A<br>Access Points | ed to be r<br>Group<br>1 v of 1 (<br>SSID | moved to the de<br>Choose columns E<br>Total Devices<br>1 | eleted gr<br>Export CS<br>Down<br>0 | v<br>Mismatched | e will rema<br>Ignored<br>0 | in in its cu<br>Clients<br>2 | Usage<br>2.46 Kbps | P.<br>VPN Sessions<br>0 | Up/Down Sta<br>5 minutes | atus Polling Period | Duplicate     |          |
| - 4                                    | Controllers                                          | ebr                                       | 2                                                         | 0                                   | 2               | 0                           | 0                            | -                  | 0                       | 5 minutes                |                     | (j)           |          |
|                                        | CODM                                                 |                                           | 0                                                         | 0                                   | <u>^</u>        | 0                           | 0                            |                    | 0                       | E minutes                |                     | da.           |          |
| 1 2                                    | EBR                                                  | -                                         | 4                                                         | 1                                   | 0               | 0                           | 0                            |                    | 0                       | 5 minutes                |                     |               | 1        |
| -                                      | RAPS                                                 |                                           | 1                                                         | 0                                   | U               | 0                           | 0                            |                    | U                       | ominutes                 |                     |               | <b>F</b> |
| 1-5 🗸 of 5<br>Select All<br>Del        | Groups Page<br>- Unselect All<br>lete                | 1 <b>▼</b> of 1                           |                                                           |                                     |                 |                             |                              |                    |                         |                          |                     |               |          |

We need to create a new Group with its own template. In the example above, we duplicate the IAPs Group EBR

Aruba Instant How to schedule broadcasting SSIDs using Airwave platform

<sup>&</sup>lt;sup>1</sup> The Airwave version: 7.7.9

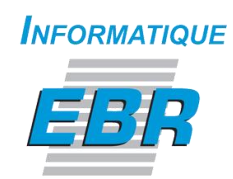

#### Change the new Group name and Duplicate

| netwo | rks    |             |         | ॳ Nouveau | x périphériq | jues: 0 🔺 Actif | 7  |
|-------|--------|-------------|---------|-----------|--------------|-----------------|----|
| Home  | Groups | APs/Devices | Clients | Reports   | System       | Device Setup    | AN |
| List  |        |             |         |           |              |                 |    |
|       |        |             | -       |           |              |                 |    |
| Name: |        | (           |         | R-Night   |              |                 |    |
|       |        |             |         | Duplicate | Canc         | el              |    |

For this example we choose to name it EBR-Night be cause we need to stop broadcasting SSIDs at night.

#### Change Group display options

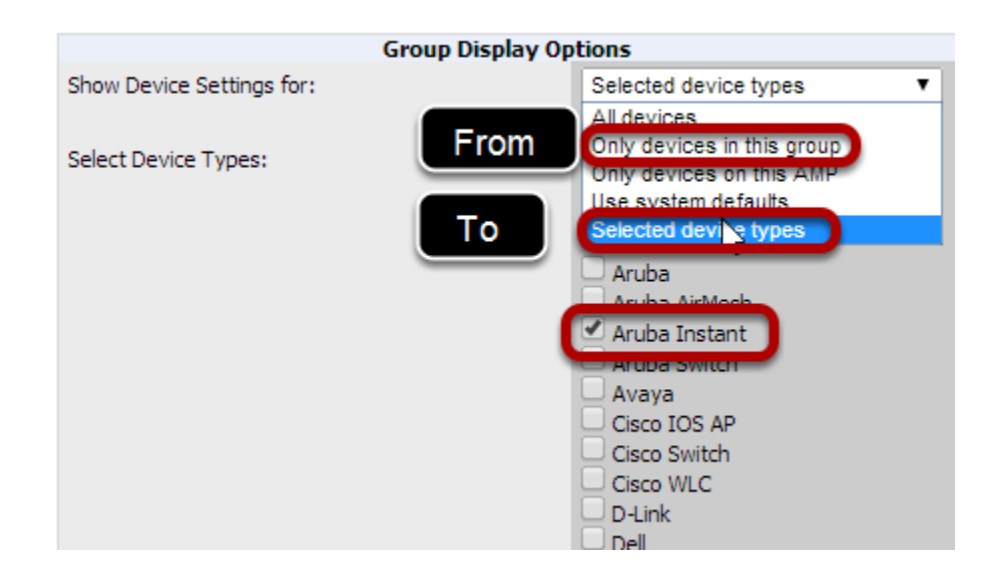

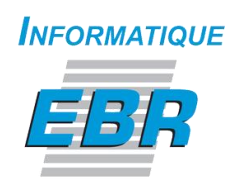

Change the Group display options from Only devices in this group to Selected device types and check Aruba Instant form the list.

#### Set NTP servers

|                       | NTP |            |
|-----------------------|-----|------------|
| NTP Server #1:        |     |            |
| NTP Server #2:        |     |            |
| NTP Server #3:        |     |            |
| UTC Time Zone:        |     | 0 🔻        |
| Daylight Saving Time: |     | ⊖ Yes ● No |

#### Save and Apply

| Group Display O           | ptions                       | 3Com/Enterasys/Nort                                     | el/Trapeze          |
|---------------------------|------------------------------|---------------------------------------------------------|---------------------|
| Show Device Settings for: | Selected device types        | SNMP Version:                                           | 2c 🔻                |
| Select Device Types:      | Select devices in this group | Universal Devices, Router                               | s and Switches      |
|                           | Alcatel-Lucent               | SNMP Version:                                           | 2c 🔻                |
|                           | Alcatel-Lucent Instant       |                                                         |                     |
|                           | Alcatel-Lucent Switch        | Automatic Author                                        | ization             |
|                           | Aruba AirMesh                | Add New Controllers and Autonomous Devices<br>Location: | Use system defaults |
|                           | Aruba Instant                | Current Global Setting for Controllers:                 | New device list     |
|                           | Cisco IOS AP                 | Add New Thin APs Location:                              | Use system defaults |
|                           | Cisco Switch                 | Current Global Setting for Thin APs:                    | New device list     |
|                           | Cisco WLC                    |                                                         |                     |
|                           | D-Link                       | Maintenance Win                                         | ndows               |
|                           | Dell                         | Add New AP Group Maintenance Wind                       | dow                 |
|                           | Dell W-Instant               |                                                         |                     |
|                           | Enterasys                    |                                                         |                     |
|                           | HP ProCurve 420              | Save Sav                                                | ve and Apply Revert |
|                           | HP ProCurve 520WL            |                                                         |                     |
|                           | HP ProCurve MSM              |                                                         |                     |
|                           | LUD Des Comes Contrals       |                                                         |                     |

You have to Save and Apply.

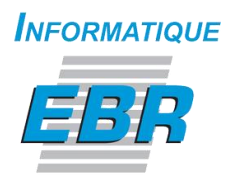

#### Apply changes Now

| networks                                                                                           |                                                                  |                                                        | Nouveau                                                       | ux périphério                                       | ques: 0 🔺              | Actif: 7 | 🕈 Inactif: 1 | 1 7  |
|----------------------------------------------------------------------------------------------------|------------------------------------------------------------------|--------------------------------------------------------|---------------------------------------------------------------|-----------------------------------------------------|------------------------|----------|--------------|------|
| Home Groups                                                                                        | APs/Devices                                                      | Clients                                                | Reports                                                       | System                                              | Device S               | Setup    | AMP Setup    | R    |
| List Monitor                                                                                       | Basic Templa                                                     | tes Sec                                                | urity SS                                                      | IDs AAA                                             | Servers                | Radio    | Controlle    | r Co |
| Confirm changes:                                                                                   | _                                                                |                                                        |                                                               |                                                     |                        |          |              |      |
| Show Device Settings fo                                                                            | Group "I<br>or Only devices in                                   | EBR-Night"<br>this aroup                               | Select                                                        | ed device type                                      | es                     |          |              |      |
| Crown "EBD                                                                                         | Ninka" dinalassa                                                 | T alamanta                                             | fau Austra T                                                  |                                                     |                        |          |              |      |
| Group "EBR-Night" displ                                                                            | ay UI elements for A                                             | ruba Instant                                           |                                                               | To be created                                       |                        |          |              |      |
| Apply Chapges Now                                                                                  | Cancel                                                           |                                                        |                                                               |                                                     |                        |          |              |      |
| Apply changes from                                                                                 | Schedu                                                           | ling Option:                                           | 5                                                             |                                                     |                        |          |              |      |
| Occurs:                                                                                            | Т                                                                | 0                                                      | ne Time                                                       | •                                                   |                        |          |              |      |
| Specify numeric dates<br>July 4th, 2003, or <b>7/4</b><br>times (like <b>tomorrow</b><br>accepted. | with optional 24-hou<br>/2003 13:00 for Ju<br>at noon or next to | r times (like 7<br>ıly 4th, 2003<br><b>uesday at 4</b> | 7 <b>/4/2003</b> or<br>at 1:00 PM.),<br><b>am</b> ). Other in | 2003-07-04<br>or specify relation<br>oput formats m | for<br>ative<br>nay be |          |              |      |
| Current Local Time:                                                                                |                                                                  | Ma                                                     | arch 5, 2014 1                                                | :13 pm EST                                          |                        |          |              |      |
| Desired Start Date/Tim                                                                             | e:                                                               |                                                        |                                                               |                                                     |                        |          |              |      |

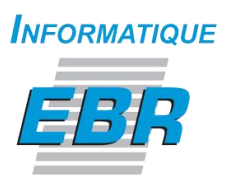

## Move IAPs Group from EBR to EBR-Night

#### Select APs/Devices tab

| ARU<br>netwo | r k s             |         |              |      | <             | Nouveaux        | périphériqu | es: 0 🔺 Actif: 7   | 🕈 Inactif: 1 | ¥ |
|--------------|-------------------|---------|--------------|------|---------------|-----------------|-------------|--------------------|--------------|---|
| Home         | Gro               | ups     | APs/Devi     | ces  | Clients       | Reports         | System      | Device Setup       | AMP Setup    |   |
| List         | New               | Up      | Down         | Mism | natched       | Ignored         |             |                    |              |   |
| Folder: To   | op <b>(</b> 0/8 [ | Devices | s) > EBR (4) | Expa | nd folders to | o show all APs/ | Devices Go  | to folder: EBR (4) |              | T |

Go to the <u>IAP folder</u>. In this Example EBR is the IAP folder.

# Move all instant AP in EBR Folder from EBR Group to EBR-Night Group

|          | Device 🔺                       | Status 🕶             | Detailed Status 🐨                          | Upstream | Notes | APs | Clients | Usage | VPN |
|----------|--------------------------------|----------------------|--------------------------------------------|----------|-------|-----|---------|-------|-----|
| <b></b>  | AP-ce:7e:4b                    | Down 🕈               | AP is not associated to Virtual Controller | -        | -     | -   | 0       | -     | -   |
| 1        | AP-ce:7f:00                    | Up                   | OK                                         | -        | -     | -   | 0       | -     | -   |
| <b>√</b> | EBR-VC-CE:7F:00                | Up                   | OK                                         | -        | -     | 3   | 0       | -     | -   |
| -        | RAP-8e:e8:4b                   | Up                   | OK                                         | -        | -     | -   | 0       | -     | -   |
| Select A | APs/Devices Page 1 	of 1 Reset | filters<br>3<br>EBR- | Night T and EBR                            |          | Ţ     | 5   | Move    |       |     |

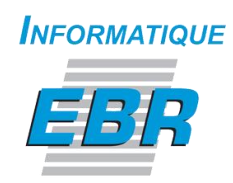

#### Schedule the move

| ARU<br>netwo | r k s      |            |                     |            |          | <       | Nouveaux       | périphériqu | ies: 0 | Actif:  |
|--------------|------------|------------|---------------------|------------|----------|---------|----------------|-------------|--------|---------|
| Home         | Grou       | ps         | APs/Devi            | ices       | Client   | s       | Reports        | System      | Devid  | e Setup |
| List         | New        | Up         | Down                | Mism       | natched  |         | Ignored        |             |        |         |
|              |            |            |                     |            |          |         |                |             |        |         |
| Confirm d    | hanges:    |            |                     |            |          |         |                |             |        |         |
| De           | vice "AF   | ?-ce:7     | 7e:4b"              |            |          |         |                |             |        |         |
| Group        | EBR 🖣      | <b>)</b> E | :BR-Night           |            |          |         |                |             |        |         |
| Contro       | ller "FRI  | P-VC-      | CE:7E:00"           |            |          |         |                |             |        |         |
| Group        | FBR        | F          | BR-Night            |            |          |         |                |             |        |         |
|              |            | _          |                     |            |          |         |                |             |        |         |
| Dev          | vice "RA   | P-8e:      | e8:4b"              |            |          |         |                |             |        |         |
| Group        | EBR 🗖      | E          | BR-Night            |            |          |         |                |             |        |         |
| De           | vice "Al   | 0-001      | 75:00"              |            |          |         |                |             |        |         |
| Group        |            | F          | BR -Night           |            |          |         |                |             |        |         |
| oreap .      |            | _          | and regine          |            |          |         |                |             |        |         |
| Appl         | y Change   | s Now      | Ca                  | ancel      |          |         |                |             |        |         |
|              |            |            | Sc                  | heduli     | ng Optio | ns      |                | 1           |        |         |
| Occurs:      |            |            |                     |            |          | Dai     | ly .           |             |        |         |
| Specify a    | start time | e, sud     | h as <b>12:30pn</b> | <b>1</b> . |          |         |                |             |        |         |
| Current      | Local Time |            |                     |            |          | Marc    | h 5 2014 1.4   | 9 nm EST    |        |         |
| concine      |            |            |                     |            |          | - IGH C |                | , pin con   |        |         |
| Desired      | Start Time | 21         |                     |            |          | Mar     | ch 5, 2014 1:5 | 55 pm EST   | 2      |         |
| Sche         | edule      | 3          |                     |            |          |         |                |             | ~      |         |

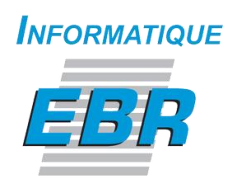

#### Airwave redirect to System > Configuration change Job

| APUE                               | k s                                |                    |             | Nouvea       | ux périphério  | ques: 0 🔺 Actif:    | 7 🕈 Inactif: 1    | 🗲 Différe     | nte: 2 🥝 Su  | ispect: 316  | 🕯 Clients  | : 2   | Alertes | a 2   |
|------------------------------------|------------------------------------|--------------------|-------------|--------------|----------------|---------------------|-------------------|---------------|--------------|--------------|------------|-------|---------|-------|
| Home                               | Groups                             | APs/Devices        | Clients     | Reports      | System         | Device Setup        | AMP Setup         | RAPIDS        | VisualRF     |              |            |       |         |       |
| Status                             | Syslog 8                           | & Traps Event      | Log Tr      | riggers A    | lerts Bac      | kups Configur       | ation Change J    | lobs Firm     | ware Upgrad  | de Jobs 🛛 🕯  | Performan  | e     |         |       |
| 1-1 <b>▼</b> of 1                  | Scheduled E                        | vents Page 1 ▼ of  | 1 Choose co | olumns Expor | t CSV          |                     |                   |               |              |              |            |       |         |       |
| Sub                                | ject 🔺                             |                    |             |              | Description    |                     |                   |               |              | Schedule     | l Time     | User  | Folder  | Group |
| AP-c                               | e:7e:4b, AP-                       | ce:7f:00, EBR-VC-C | E:7F:00, RA | P-8e:e8:4b   | Move Controlle | r "EBR-VC-CE:7F:00" | , Device "RAP-8e: | e8:4b", Devic | e "AP-ce:7f: | Daily at 1:5 | 5 pm EST 📲 | ıkefi | -       | -     |
| 1-1 ▼ of 1<br>Select All -<br>Dele | Scheduled Ev<br>Unselect All<br>te | vents Page 1 ▼ of  | 1           |              |                |                     |                   |               |              |              |            |       |         |       |

#### **Disable SSIDs**

| APs/Devices Clien      | ts Reports System Device Setup AMP Setup RAPIDS Vis                                                                                                    | ualRF                                            |
|------------------------|----------------------------------------------------------------------------------------------------|--------------------------------------------------|
| Basic Instant Config   | Firmware                                                                                                    |                                                  |
| 'F:00                  | Réseaux > demoCorp > EBR-VC-CE:7F:00                                                                                                    |                                                  |
| >Réseaux               | Généralités VLANs Sécurité Accès 📑                                                                                                    |                                                  |
| Points d'accès         |                                                                                                    |                                                  |
| System                 | Name & Usage                                                                                                    | Limites de la bande passante                     |
| Système anti-intrusion | Nom (SSID): demoCorp                                                                                                    | Temps d'émission:                                |
| VPN                    |                                                                                                    | Chaque radio:                                    |
| RF                     |                                                                                                    | Downstream: kbps Per user                        |
| Sécurité               | Utilisation principale:                                                                                                    | Upstream: kbps Per user                          |
| Services               | cinployee voice ouest                                                                                                    | Partage multimédia sans fil en arrière-plan: 0 % |
| AirWave                |                                                                                                    | Partage multimédia sans fil conseillé: n %       |
|                        | Diffusion/multidiffusion                                                                                                    | Partage multimédia sans fil vidéo:               |
|                        | Filtrage de la diffusion: Disabled                                                                                                    | Partane multimédia cane fil voiv:                |
|                        | Intervalle DTIM: 1 beacon                                                                                                    |                                                  |
|                        | Optimisation de la transmission par multidiffusion:                                                                                                    |                                                  |
|                        |                                                                                                    | Miscellaneous                                    |
|                        | Enabled Science Science Scienc | Filtrage de contenu: O Enabled O Disabled        |
|                        | Seuil d'utilisation du canal d'OMD: 90 %                                                                                                    | Bande:                                           |
|                        |                                                                                                    | Délai d'inactivité: 1000 secs                    |
|                        | Vitesses de transmission                                                                                                    | Macquer la SSID:                                 |
|                        | 2.4GHz: 1 V - 54 V mbps                                                                                                    |                                                  |
|                        |                                                                                                    |                                                  |
|                        | Bon 2. 0 V Bry V mbps                                                                                                    | Peut etre utilise sans liaison montante:         |
|                        |                                                                                                    | Seuil clients max.: 64                           |
|                        |                                                                                                    | Seuil de demande de détection locale: 0          |
|                        |                                                                                                    |                                                  |
|                        |                                                                                                    |                                                  |
|                        |                                                                                                    |                                                  |
|                        |                                                                                                    | Version:4.0.0                                    |
|                        | Masquer les options avancées                                                                                                    |                                                  |

#### Apply All to save.

Aruba Instant How to schedule broadcasting SSIDs using Airwave platform

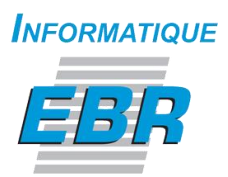

### Move IAPs Group From EBR-Night to EBR

#### Select APs/Devices tab

| ARU<br>netwo | PA<br>orks                             |           |                      |                 | <                         | Nouveaux      | périphériqu | es: O                 | 📥 Actif: 7 | 🕈 Inactif: 1 | ≠ Différente |
|--------------|----------------------------------------|-----------|----------------------|-----------------|---------------------------|---------------|-------------|-----------------------|------------|--------------|--------------|
| Home         | Groups                                 | APs       | /Dev                 | ices            | Clients                   | Reports       | System      | Dev                   | ice Setup  | AMP Setup    | RAPIDS       |
| List         | New I                                  | Jp Do     | own                  | Mism            | natched                   | Ignored       |             |                       |            |              |              |
| Folder: T    | iop <b>(0/8 Dev</b> i<br>al Devices: 4 | ces) > EB | <b>R (4)</b><br>3 ♥[ | Expa<br>Down: 1 | nd folders to<br>#Mismate | show all APs/ | Devices Got | to folder<br>Isage: - | r: EBR (4) | sions: 0     | ¥            |

#### Move IAPs from EBR-Night Group to EBR Group

| Modi<br>1-4 🔻 of | y Device Page 1 - of 1 Reset      | filters Choos | e columns Export CSV                       |          |       |     |         |       |              |               |                 |                  |           |
|------------------|-----------------------------------|---------------|--------------------------------------------|----------|-------|-----|---------|-------|--------------|---------------|-----------------|------------------|-----------|
|                  | Device 🔺                          | Status 🐨      | Detailed Status 🐨                          | Upstream | Notes | APs | Clients | Usage | VPN Sessions | Uptime        | Configuration 🐨 | Aruba AP Group 👻 | Group 🐨   |
| 1                | AP-ce:7e:4b                       | Down 🕈        | AP is not associated to Virtual Controller | -        | -     | -   | 0       | -     | -            | -             | Good            |                  | EBR-Night |
|                  | AP-ce:7f:00                       | Up            | ОК                                         | -        | -     | •   | 1       | -     | -            | 3 hrs 53 mins | Good            | -                | EBR-Night |
|                  | EBR-VC-CE:7F:00                   | Up            | ОК                                         | -        | -     | 3   | 1       |       | -            | 3 hrs 53 mins | Good            | -                | EBR-Night |
| 1                | RAP-8e:e8:4b                      | Up            | ок                                         | -        | -     | -   | 0       | -     | -            | 3 hrs 46 mins | Good            |                  | EBR-Night |
| 1-4 🕶 of         | 4 APs/Devices Page 1 - of 1 Reset | filters       |                                            |          |       |     |         |       |              |               |                 |                  |           |
| AMP G            | oup/Folder:                       | 3<br>źBR      | ▼ and/ €BR                                 |          | 5     | )   | Move    |       |              |               |                 |                  | _         |

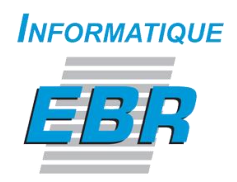

#### Schedule the Move

| Home      | Groups       | s 🥖    | \Ps/Dev            | ices    | Clients    | Reports         | System     | Device |
|-----------|--------------|--------|--------------------|---------|------------|-----------------|------------|--------|
| List      | New          | Up     | Down               | Mism    | natched    | Ignored         |            |        |
|           |              |        |                    |         |            |                 |            |        |
| Confirm d | hanges:      | 7      | 46.                |         |            |                 |            |        |
| Group     | EBR -Night   | ce:/e: | FBR                |         |            |                 |            |        |
| oroup i   | CDIC Night   |        | LDIX               |         |            |                 |            |        |
| Contro    | oller "EBR   | -VC-CI | E:7F:00"           |         |            |                 |            |        |
| Group     | EBR-Night    | - 🌩    | EBR                |         |            |                 |            |        |
| Der       | tice "DAD    | 00     | - 4 <b>-</b> "     |         |            |                 |            |        |
| Group     | FBR -Night   | -oe:ee | FBR                |         |            |                 |            |        |
| on o cup  | Lorengine    |        | 2010               |         |            |                 |            |        |
| De        | evice "AP-   | ce:7f: | 00"                |         |            |                 |            |        |
| Group     | EBR-Night    | -      | EBR                |         |            |                 |            |        |
|           | <u></u>      |        |                    |         |            |                 |            |        |
| Appl      | y Changes    | Now    |                    | ancel   |            |                 |            |        |
| -         |              |        | 50                 | cheduli | ng Options | -               | (          |        |
| Occurs:   |              |        |                    |         | Da         | ily             |            |        |
| Specify a | start time,  | such a | is <b>12:30p</b> i | m.      |            |                 |            | -      |
| Current   | Local Time:  |        |                    |         | Mar        | ch 5, 2014 2:1  | 1 pm EST   |        |
|           | Charle Times |        |                    |         | Ma         | reh E - 2014 20 | I Flow FET |        |

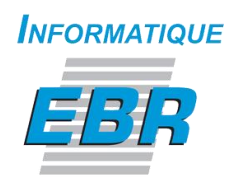

#### Airwave redirect to System > Configuration Change Job

| ARU                                                                                                    | PA<br>rks      |                          |             | 🕸 Nouvea    | aux périphério | périphériques: 0 🔺 Actif: 7 👎 Inactif: 1 ≠ Différente: 2 🥝 Sus |                  |                |              |                      | spect: 316 🕴 Clients: 2 |        |       |
|----------------------------------------------------------------------------------------------------|----------------|--------------------------|-------------|-------------|----------------|----------------------------------------------------------------|------------------|----------------|--------------|----------------------|-------------------------|--------|-------|
| Home                                                                                                    | Groups         | APs/Devices              | Clients     | Reports     | System         | Device Setup                                                   | AMP Setup        | RAPIDS         | VisualRF     |                      |                         |        |       |
| Status Syslog & Traps Event Log Triggers Alerts Backups Configuration Change Jobs Firmware Upgrade Jobs Performance |                |                          |             |             |                |                                                                |                  |                |              |                      |                         |        |       |
| 1-2 <b>▼</b> of                                                                                                    | 2 Scheduled E  | vents Page 1 <b>▼</b> of | 1 Choose c  | olumns Expo | rt CSV         |                                                                |                  |                |              |                      |                         |        |       |
| Su                                                                                                    | bject 🔺        |                          |             |             | Description    |                                                                |                  |                |              | Scheduled Time       | User                    | Folder | Group |
| AP                                                                                                    | -ce:7e:4b, AP- | -ce:7f:00, EBR-VC-C      | E:7F:00, RA | P-8e:e8:4b  | Move Controlle | r "EBR-VC-CE:7F:00"                                            | , Device "RAP-8e | :e8:4b", Devic | e "AP-ce:7f: | Daily at 1:55 pm EST | hkefi                   | -      | -     |
| AP                                                                                                    | -ce:7e:4b, AP  | -ce:7f:00, EBR-VC-C      | E:7F:00, RA | P-8e:e8:4b  | Move Controlle | r "EBR-VC-CE:7F:00"                                            | , Device "RAP-8e | :e8:4b", Devid | e "AP-ce:7f: | Daily at 2:15 pm EST | hkefi                   | -      | -     |
| 1-2 🔻 of                                                                                                    | 2 Scheduled E  | vents Page 1 – of        | 1           |             |                |                                                                |                  |                |              |                      |                         |        |       |

For demonstration purposes, the example schedule the broadcast from 2:15PM to 1:55PM. A more realistic example would schedule the broadcast from 6:00AM to 10:30PM.

#### Airwave Sync IAPs configuration

| Device 🔺       | Status 🐨 | Detailed Status 🐨                          | Upstream | Notes | APs | Clients | Usage     | VPN Sessions | Uptime        | Configuration 🐨 | Aruba AP Group 🐨 | Group T | Controller 🐨    | Master Controller |
|----------------|----------|--------------------------------------------|----------|-------|-----|---------|-----------|--------------|---------------|-----------------|------------------|---------|-----------------|-------------------|
| AP-ce:7e:4b    | Down 🕈   | AP is not associated to Virtual Controller | -        | -     | -   | 0       | -         | -            |               | Verifying       |                  | EBR     | EBR-VC-CE:7F:00 | -                 |
| AP-ce:7f:00 *  | Up       | OK                                         | -        | -     | -   | 1       | 2.85 Kbps | -            | 4 hrs 1 min   | Verifying       | -                | EBR     | EBR-VC-CE:7F:00 |                   |
| EBR-VC-CE:7F:0 | 0 Up     | OK                                         | -        | -     | 3   | 1       | 2.85 Kbps | -            | 4 hrs 1 min   | Verifying       | -                | EBR     | -               | -                 |
| RAP-8e:e8:4b   | Up       | OK                                         | -        |       | -   | 0       | -         |              | 3 hrs 54 mins | Verifying       |                  | EBR     | EBR-VC-CE:7F:00 | -                 |

#### Airwave Sync IAPs successfully.

| 1   | T VI T AFS/DEVICES   | raye I 🗸 Ul I | Reset litters, choose columns, export ca   | v        |       |     |         |            |              |               |                 |
|-----|----------------------|---------------|--------------------------------------------|----------|-------|-----|---------|------------|--------------|---------------|-----------------|
|     | Device 🔺             | Status 👻      | Detailed Status 🐨                          | Upstream | Notes | APs | Clients | Usage      | VPN Sessions | Uptime        | Configuration 👻 |
|     | AP-ce:7e:4b          | Down 🕈        | AP is not associated to Virtual Controller | -        | -     | -   | 0       | -          | -            | -             | Good            |
|     | AP-ce:7f:00 🗰        | Up            | OK                                         | -        | -     | -   | 1       | 0.618 Kbps | -            | 4 hrs 6 mins  | Good            |
|     | EBR-VC-CE:7F:00      | Up            | OK                                         | -        | -     | 3   | 1       | 0.618 Kbps | -            | 4 hrs 6 mins  | Good            |
|     | RAP-8e:e8:4b         | Up            | OK                                         | -        | -     | -   | 0       | -          | -            | 3 hrs 59 mins | Good            |
| 1-4 | 4 🗸 of 4 APs/Devices | Page 1 🗸 of 1 | Reset filters                              |          |       |     |         |            |              |               |                 |
|     |                      | -             |                                            |          |       |     |         |            |              |               |                 |